# تنرتنإلا رتويٻمك ماظن رورم ةكرح نيسحت Internet Small Computer System ام لوحم ىلع (ISCSI) ام

## فدەلا

ةزهجأ نيب اهلقنو تانايبلا ليصوتل رايعم يه (SCSI) ريغصلا رتويبمكلا ماظن ةهجاو SCSI ءاشنا متي .نيزختلا ةزهجأ لثم ،ةيفرطلا (I/O) جارخالا/لاخدالا ةزهجأو رتويبمكلا SCSI مداخ وهو فدهلاو ،SCSI ليمع وهو ،ئدابلا نيب لاصتالا متيو ليمع مداخ ةينب يف قزهجأ يه فادهألا .اهذيفنت متيس يتلا رماوألا بلطت ةزهجأ يه تائدابلا. .نيزختلا زاهج وأ وه تانايبلا نيزخت زاهج نوكيو ئدابلا وه رتويبمكلا نوكي ام ةداعو .رماوألا ذفنت فدهلا

ةيلحملا ةقطنملا ةكبش ربع SCSI ماوأ لاسراب (Internet SCSI (iSCSI) لوكوتورب حمسي قيناكما iSCSI لوكوتورب حيتي .تنرتنإلا وأ (WAN) ةعساولا ةقطنملا ةكبش وأ (LAN) قوبط رظن ةهجو نم ةيلحم نيزخت ةقطنم ىلع ديعب زامج ىلع دوجوملا صرقلا ةيؤر لوكوتورب/لاسرالا يف مكحتلا لوكوتورب iSCSI لوكوتورب مدختسي .تاقيبطتلا .طقف ةطيسب تنرثيا ةهجاو بلطتيو ،هب صاخلا تانايبلا لقنل (TCP/IP) تنرتنإلا

:iSCSI فده عم iSCSI لمع ةسلج ءاشنإل يلي ام iSCS ءدب ةادأ بلطتت

- IP ناونع •
- TCP ذفنم مقر •
- iSCSI فده مسا تامولعم •

متي يتلاا iSCSI تاقفدت ىلع ددحم ةمدخ فيرعت فلم iSCSI رورم ةكرح نيسحت قبطي يذلا TCP ذفنم ةطساوب iSCSI تاقفدت ديدحت متي .زامجلا تامجاو ىلع املابقتسا ناونع ةطساوب يرايتخإ لكشب اضيأو تابلطلا ىلإ عامتسالاب iSCSI فادهأ ميف موقت و TCP 3260 top ذفانم مادختساب iSCSI قفدت تايلمع ديدحت متي .iSCSI فدهل IPv4 امم ،هاجتإلا يئانث iSCSI قفدت نيسحت .زامجلا ىلع يضارتفا لكشب ةفورعملا 860 .امي اميل عن ي ايكان متي التي الكي يفتي التي ي

.كيدل لوحملا ىلع iSCSI رورم ةكرح نيسحت ةيفيك لوح تاداشرا ةلاقملا هذه مدقت

# قيبطتلل ةلباقلا ةزمجألا

- Sx350 Series
- SG350X Series
- Sx350XG sery
- Sx550X Series
- SG550XG Series

# جماربلا رادصإ

• 2.2.5.68

## ام لوحم ىلع iSCSI تانايب رورم ةكرح نيسحت

تزجعأ ،ايضارتفا .ماع لكشب زاهجلا ىلع ISCSI لوكوتورب ربع نيسحتلا نيكمت نكمي دنتست .iSCSI قفدت فيرعتل دعاوق ينامث ىلإ لصي ام ديدحت كنكمي .ةمس اذه ايرايتخإ IP ناونع اضيأو عامتسالا فدهل TCP ذفنم ىلإ دعاوقلا

ةيرهاظلا ةيلحملا ةقطنملا ةكبشل (VPT) ةيولوألا ةمالع ديدحت ماع لكشب كنكمي قفدت ىلا اهنييعتل راظتنالا ةمئاقو (DSCP) ةزيمملا تامدخلا زمر ةطقنو (VLAN) ز**ييغت الب** ىلع قفدتلاب صاخلا DSCP و VPT نييعت متي ،يضارتفا لكشب iSCSI. راظتنالا ةمئاق ىلا قفدتلا نييعت متيو

### iSCSI ةكبش نامأ تاظحالم

تناك اذإ .زاهجلا ىلع تاهجاولا عيمج ىلع رثوت اهنإف ،ماع لكشب iSCSI نيكمت مت اذإ **:ماه** دعاوقو iSCSI نم الك قباطي راطاو ةهجاوب ةطبترم (ACL) لوصولا يف مكحتلا ةمئاق .راطإلا اذه ىلع طقف iSCSI دعاوق قيبطت متي ذئنيح ،لوصولا يف مكحتلا ةمئاق نامألا لكاشم ةجلاعمل ىرخأ تايلآ مادختسإ نم دكأت ،ةزيملا قيبطت لبق ،كلاذل نامألا لكاشم ةجلاعمل ىرخأ تايلآ مادختسا نم دكأت ،قزيملا قيبطت لبق ،كلاذل

#### iSCSI تادادعإ نيوكت

رتخأ مث ،لوحملل بيولا ىلإ ةدنتسملا ةدعاسملا ةادألا ىلإ لوخدلا لجس .1 ةوطخلا ضرعلا عضو يف **مدقتم**.

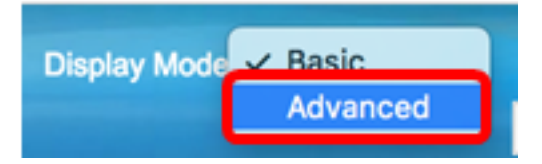

iSCSI. < ماع < ةمدخلا ةدوج رتخأ 2. ةوطخلا

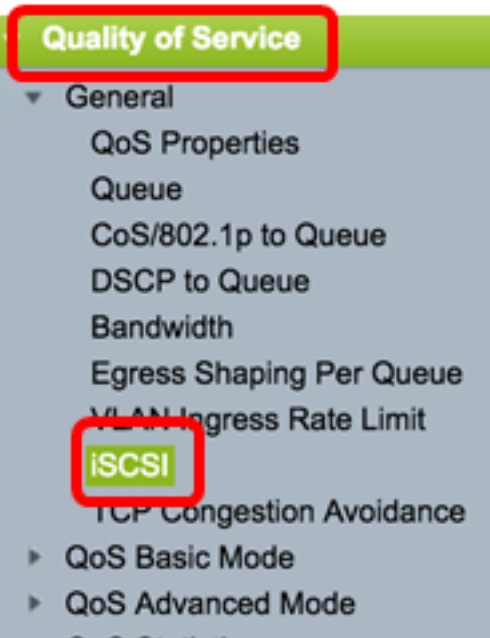

QoS Statistics

ىلع iSCSI رورم ةكرح ةجلاعم نيكمتل **enable** iSCSI Status رايتخالاا ةناخ ددح .3 ةوطخلا زاهجلا.

## iSCSI

iSCSI Status:

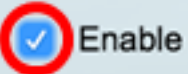

يلصأ ةميق VPT لا كرتي نأ رييغت **نودب** امإ ترتخأ ،ةقطنم ةمهم VPT لا يف .4 ةوطخلا VPT لا نم ةميق تنيع عيطتسي تنأ .لاجم نيعي*لا* يف ديدج ةميق تلخد وأ ،طبرلا يف 7. دلإ 0 نم وه ددملا .تنيع راطإ تامالعب ISCSi نوكي نأ

ءارو ام ىلا ةيولوألاا تاذ راظتنالاا مئاوق تايناكمإ عيسوتل VPT مادختسإ متي **:ةظحالم** (LAN) قيلحملا ةقطنملا ةكبش تالوحمو روسج نيمضتل مداخلا

| Quality of Service Settings |              |                |  |
|-----------------------------|--------------|----------------|--|
| VPT Assignment:             | Unchanged    |                |  |
|                             | Reassigned 5 | (Range: 0 - 7) |  |

.5 يه ةمدختسملا VPT ةميق نوكتو نييعتلا ةداعإ رايتخإ متي ،لاثملا اذه يف **:ةظحالم** 

ة وطخلاا عني عن التا DSCP قميق كرتال **رييغت نودب** امإ رتخأ ،DSCP نييعت ةقطنم يف .5 قوطخلا مت يذلا DSCP نييعت كنكمي .*نييعتلا قداع*! لقحلا يف قميق لخدأ وأ ،قمزحلا يف مت يذلا SCSI نييعت كنكمي .

لثم ،رورملا ةكرحل بولطملا ةمدخلا ىوتسم ديدحتل DSCP مادختسا نكمي **:قظحالم** ةيلاع ةيولوأ وأ دمج لضفأ ميدقت.

| DSCP Assignment: | Unchanged  |   |                 |
|------------------|------------|---|-----------------|
| (                | Reassigned | 6 | (Range: 0 - 63) |

يه ةمدختسملا DSCP ةميق نوكتو نييعتلا ةداعإ رايتخإ متي ،لاثملا اذه يف **:ةظحالم** 6.

لقح يف iSCSI تاراطإ لاسرإ اهلالخ نم متي يتلا ةرداصلا راظتنالا ةمئاق لخداً .6 ةوطخلا ىدملا .7 راظتنالا ةمئاق ىلإ يضارتفا لكشب اهنييعت متيو .*راظتنالا ةمئاق نييعت* 8. ىلإ 1 نم وه

| iSCSI                     |                                |                   |                 |
|---------------------------|--------------------------------|-------------------|-----------------|
| iSCSI Status:             | Enable                         |                   |                 |
| Quality of Service Settin | ngs                            |                   |                 |
| VPT Assignment:           | <ul> <li>Unchanged</li> </ul>  |                   |                 |
|                           | <ul> <li>Reassigned</li> </ul> | 5                 | (Range: 0 - 7)  |
| DSCP Assignment:          | <ul> <li>Unchanged</li> </ul>  |                   |                 |
|                           | <ul> <li>Reassigned</li> </ul> | 6                 | (Range: 0 - 63) |
| Oueue Assignment:         | 7                              | (Range: 1 - 8, De | efault: 7)      |
| Apply Cancel              | ]                              |                   |                 |

.تادادعإلا ظفحل **قيبطت** ىلع رقنا .7 ةوطخلا

ليغشتلا ءدب نيوكت فلم يف تادادعإلا ظفحل "**ظفح** قوف رقنا (يرايتخإ) .8 ةوطخلا.

| 18 Port Gigabit PoE Stackable Managed Switch                                   |                                |                   |                 |  |
|--------------------------------------------------------------------------------|--------------------------------|-------------------|-----------------|--|
|                                                                                |                                | ole Manageu       | Switch          |  |
| iSCSI                                                                          |                                |                   |                 |  |
| Success. To permanently save the configuration, go to the File Operations page |                                |                   |                 |  |
| iSCSI Status:                                                                  | Enable                         |                   |                 |  |
| Quality of Service Setting                                                     | gs -                           |                   |                 |  |
| VPT Assignment:                                                                | <ul> <li>Unchanged</li> </ul>  |                   |                 |  |
|                                                                                | <ul> <li>Reassigned</li> </ul> | 5                 | (Range: 0 - 7)  |  |
| DSCP Assignment:                                                               | Unchanged                      |                   |                 |  |
|                                                                                | <ul> <li>Reassigned</li> </ul> | 6                 | (Range: 0 - 63) |  |
| Queue Assignment:                                                              | 7                              | (Range: 1 - 8, De | fault: 7)       |  |
| Apply Cancel                                                                   |                                |                   |                 |  |

.كيدل لوحملا ىلع iSCSI تادادعإ نيوكت نم نآلا تيەتنا دق نوكت نأ بجي

### iSCSI قفدت ةفاضإ

ضرع متي .اهفيرعت مت يتلا ةفلتخملا iSCSI تاقفدت اiSCS قفدت لودج ضرعي .ةفورعملا 860 و TCP 3260 ذفانم عم iSCSI لوكوتورب ربع نيقفدت

ةيلاتلا تاوطخلا عبتا ،ديدج قفدت ةفاضإل:

.**ةفاضإ** قوف رقنا، iSCSI قفدت لودج تحت 1. ةوطخلا

| iSCSI Flow Table |          |                   |                       |
|------------------|----------|-------------------|-----------------------|
|                  | TCP Port | Target IP Address | Flow Type             |
|                  | 860      | Any               | Default               |
|                  | 3260     | Any               | Default               |
|                  | Add      | Delete            | Restore Default Flows |

يذلا TCP ذفنم مقر وه اذه .لاجم *ءانيم TCP* لا يف ءانيم TCP لا تلخد .2 ةوطخلا فده هيف عمتسي up to فده هيف عمتسي TCP فده هينامث up to تلكش عيطتسي تنأ .تابلطلا ىلإ iSCSI فده ميف عمتسي حاتفملا ىلع ءانيم.

| TCP Port: | 64535 | (Range: 1 - 65535) |
|-----------|-------|--------------------|
|           |       |                    |

.64535 مادختسإ متي ،لاثملا اذه يف **:ةظحالم** 

ناونع ةقطنم يف .3 ةوطخلا IP ذفنم ةملعمل اقفو قفدت فيرعتل **ياً** رتخأ ،فدهلا IP ناونع ةقطنم يف .3 ةوطخلا اذهو .ددحم فده ناونع فيرعتل *مدختسملاً لبق نم فرعملاً* لقحلاً يف IP ناونع لخدأ وأ اذهو .ددحم فده ناونع في IP ناونع ددحي اذهو .

| CP Port:           | 64535               | (Range: 1 -   | 65535) |
|--------------------|---------------------|---------------|--------|
| Target IP Address: | Any<br>User Defined | 192.168.1.128 |        |
| Apply Clos         | e                   |               |        |

وه مدختسملا IP ناونعو مدختسملا لبق نم فرعم رايتخإ متي ،لاثملا اذه يف **:ةظحالم** 192.168.1.128.

.قالغٍإ قوف رقنا مث ،تادادعإلا ظفحل **قيبطت** قوف رقنا .4 ةوطخلا

| Success. To permanently save the configuration, go to the<br>File Operations page or click the Save icon.                                                                                                    |                    |  |  |
|----------------------------------------------------------------------------------------------------|--------------------|--|--|
| <ul> <li>TCP Port:</li> <li>Target IP Address: <ul> <li>Any</li> <li>User Defined</li> <li>Image: Second Second Secon</li></ul></li></ul> | (Range: 1 - 65535) |  |  |
| Apply Close                                                                                                    |                    |  |  |

تاقفدتلا ةداعتسال **ةيضارتفالا تاقفدتلا ةداعتسا** قوف رقنا (يرايتخ<u>ا</u>) .5 ةوطخلا ةيضارتفالا.

| ISCSI Flow Table |          |                   |                       |
|------------------|----------|-------------------|-----------------------|
|                  | TCP Port | Target IP Address | Flow Type             |
|                  | 860      | Any               | Default               |
|                  | 3260     | Any               | Default               |
|                  | 64535    | 192.168.1.128     | Static                |
|                  | Add      | Delete            | Restore Default Flows |

ليغشتلا ءدب نيوكت فلم يف تادادعإلاا ظفحل "**ظفح** قوف رقنا (يرايتخإ) .6 ةوطخلا.

|                 |                  |             |             | 🚫 Save          |
|-----------------|------------------|-------------|-------------|-----------------|
| 48-Port Gi      | gabit PoE        | Stackal     | ble Manag   | ed Switch       |
| iSCSI           |                  |             |             |                 |
| iSCSI Status:   | <b>v</b>         | Enable      |             |                 |
| Quality of Se   | ervice Settings  |             |             |                 |
| VPT Assignm     | ient:            | Unchanged   |             |                 |
|                 | 0                | Reassigned  | 5           | (Range: 0 - 7)  |
| DSCP Assign     | iment:           | Unchanged   |             |                 |
|                 | •                | Reassigned  | 6           | (Range: 0 - 63) |
| Queue Assign    | nment: 7         |             | (Range: 1 - | 8, Default: 7)  |
| Apply           | Cancel           |             |             |                 |
| iSCSI Flow Tabl | e                |             |             |                 |
| TCP Port        | Target IP Addres | s Flow Type | э           |                 |
| 860             | Any              | Default     |             |                 |
| 3260            | Any              | Default     |             |                 |
| 64535           | 192.168.1.128    | Static      |             |                 |
| Add             | Delete           | Restore De  | fault Flows |                 |

iSCSI. قفدت لودج يف اديدج اقفدت نآلا تفضأ دق نوكت نأ بجي

ةمجرتاا مذه لوح

تمجرت Cisco تايان تايانق تال نم قعومجم مادختساب دنتسمل اذه Cisco تمجرت ملاعل العامي عيمج يف نيم دختسمل لمعد يوتحم ميدقت لقيرشبل و امك ققيقد نوكت نل قيل قمجرت لضفاً نأ قظعالم يجرُي .قصاخل امهتغلب Cisco ياخت .فرتحم مجرتم اممدقي يتل القيفارت عال قمجرت اعم ل احل اوه يل إ أم اد عوجرل اب يصوُتو تامجرت الاذة ققد نع اهتي لوئسم Systems الما يا إ أم الا عنه يل الان الانتيام الال الانتيال الانت الما